# misc/fo-dao/writeup

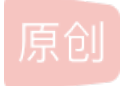

温酒的周同学 ● 于 2019-08-29 21:03:41 发布 ● 136 ↓ 收藏
 分类专栏: Linux misc ctf
 版权声明:本文为博主原创文章,遵循 CC 4.0 BY-SA 版权协议,转载请附上原文出处链接和本声明。
 本文链接: https://blog.csdn.net/qq\_38834590/article/details/100144359
 版权

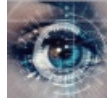

Linux 同时被3个专栏收录

8篇文章0订阅

订阅专栏

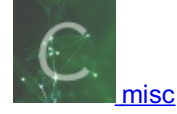

1篇文章0订阅

订阅专栏

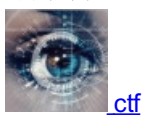

1篇文章0订阅 订阅专栏

文章目录

题目描述(资源待上传) 操作环境

步骤

fo.doc

dao.doc

flag提交

小结

题目描述(资源待上传)

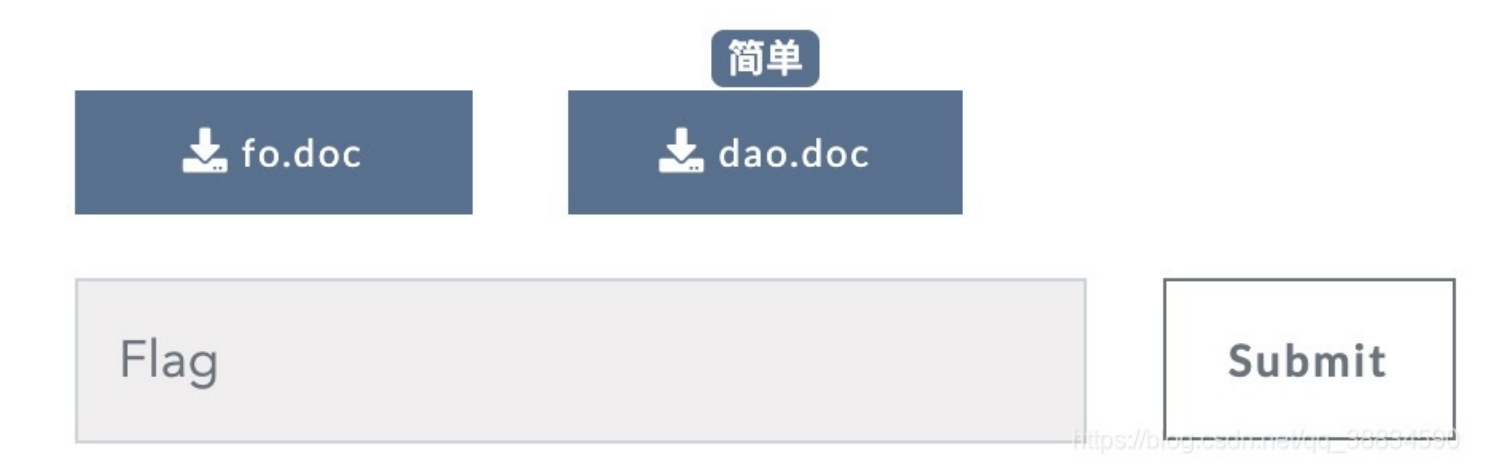

## 操作环境

Linux+Windows

## 步骤

fo.doc

### root@ubuntu:/media/psf/Home/Desktop/ctf829/xiawutimu# file fo.doc fo.doc: Microsoft Word 2007+

似乎看不出什么东西,那么直接查看内容:

root@ubuntu:/media/psf/Home/Desktop/ctf829/xiawutimu# cat fo.doc PK[顧題] holZ[誤[訳]Content\_Types].xml o[認知の認名29vZF9sdWNrfO==ooono0[記oooooUb祛\*[题>o-Ro[認認oofood]UB]

后面一大串乱码不用管,开局是 PK 就可以看出这是个 .zip 文件,原因可以参考【CTF 攻略】CTF比赛中关于zip的总结。我们 在Windows下用 010editor 打开该文件,嗯,如下图,红框部分一看就是个 base64 的密文,原因可自行搜索base64的末尾字节 补足规则。

| File   | Edit     | Sear             | rch | Viev  | w F      | orm | at            | Scrip      | ots      | Temp       | lates         | Тоо      | ls ۱         | Windov      | ı Help |            |        |   |      |              |   |   |       |            |          |          |         |
|--------|----------|------------------|-----|-------|----------|-----|---------------|------------|----------|------------|---------------|----------|--------------|-------------|--------|------------|--------|---|------|--------------|---|---|-------|------------|----------|----------|---------|
| I 🕒    | ~ 🣂      | $\sim$           |     |       | 1        |     | de la         | 1 🖠        | •        | • <b>F</b> | 5             | 3        | 1            | D 摍         | 🛵 🌛    | <b>A</b> 4 | A He>  | ¶ |      | 0100<br>0001 |   | 1 |       | <b>է լ</b> | A. 🔊     | <u>/</u> | 10      |
| Ctort  |          | 0012             | 71  | -     | a10/1    |     |               | aif        | 6        | dee >      |               | Ť        | -            | $\mathbf{}$ |        |            | _      |   | == ' |              | _ | ~ |       |            |          |          |         |
|        | ць<br>чь | egis             | (1  | Dur.  |          |     | gii.          | уп<br>- т  | 10       | .000 )     | ·             |          |              |             |        |            |        |   |      |              |   |   |       |            |          | <u> </u> | -       |
|        | Eail As: | пех <sup>•</sup> |     | Run 3 | 4        |     | 6 <b>Ku</b> l | n ren<br>7 | npiate   |            |               |          | DF           |             | 01234  | 56789      | ABCDEF |   |      |              |   |   |       |            |          |          | ^       |
| 00001  | 1: 50    | 4B               | 03  | 04    | 14       | 00  | 06            | 00         | 080      | 0 00       | 00            | 21 (     | <br>00 D     | FA4         | PK     |            | !.ߤ    |   |      |              |   |   |       |            |          |          |         |
| 00101  | n: D2    | 6C               | 5A  | 01    |          |     | 20            | 05 (       | 00 0     |            |               |          | 02 5         | в 43        | òlz    |            | [C     |   |      |              |   |   |       |            |          |          |         |
| 00201  | n: GF    | ' 6E             | 74  | 65    | 6E       | 74  | 5F            | 54 '       | 797      | 0 65       | 5 73          | 5D 2     | 2E 7         | 8 6D        | onten  | t_Typ      | es].xm |   |      |              |   |   |       |            |          |          |         |
| 00301  | n: 60    | 20               | A2  | 04    | 02       | 28  | A0            | 00         | 02 0     |            |               |          | 0 00         |             |        |            |        |   |      |              |   |   |       |            |          |          |         |
| 0040ł  | n: 00    | 00               | 00  | 00    | 00       | 00  | 00            | 00         | 00 0     | 0 00       | 00 (          |          | 0 00         | 0 00        |        |            |        |   |      |              |   |   |       |            |          |          |         |
| 00501  | n: 00    | 00               | 00  | 00    | 00       | 00  | 00            | 00 (       | 00 0     | 0 00       | 00 (          | 00 (     | 0 00         | 0 00        |        |            |        |   |      |              |   |   |       |            |          |          |         |
| 00601  | 1: 00    | 00               | 00  | 00    | 00       | 00  | 00            | 00 (       | 00 0     | 0 00       | 00 0          | 00 (     | 0 00         | 0 00        |        |            |        |   |      |              |   |   |       |            |          |          |         |
| 00701  | 1: 00    | 00               | 00  | 00    | 00       | 00  | 00            | 00 0       | 00 0     |            |               | 00 (     | 0 00         | 0 00        |        |            |        |   |      |              |   |   |       |            |          |          |         |
| 00800  | 1: 00    |                  | 00  | 00    | 00       | 00  | 00            |            | 00 0     |            |               |          | 0 0          | 0 00        |        |            |        |   |      |              |   |   |       |            |          |          |         |
| 00901  |          | 20               | 20  | 76    | 00<br>57 | 00  | 20            |            |          |            | , 100<br>, 70 |          | JU U<br>51 0 |             | 7207   | E Q a dW   | Ninfo  |   |      |              |   |   |       |            |          |          |         |
| 00A01  | 1.00     |                  | 00  | 00    | 00       | 40  | 00            |            |          |            |               | 00 0     | )U U         |             | 62906  | rsaw       | NT TQ  |   |      |              |   |   |       |            |          |          |         |
| 000001 | . 00     |                  | 00  | 00    | 00       | 00  | 00            |            | 00 0     |            |               |          | 0000<br>0000 | 0 00        |        |            |        |   |      |              |   |   |       |            |          |          |         |
| 00001  | 1:00     | 00               | 00  | 00    | 00       | 00  | 00            | 00 0       | 00 0     | 0 00       | 00            | 00 (     | 0 0          | 0 00        |        |            | <br>   |   |      |              |   |   |       |            |          |          |         |
| 00E0ł  | 1: 00    | 00               | 00  | 00    | 00       | 00  | 00            | 00 (       | 00 0     | 0 00       | 00            | 00 (     | 0 00         | 0 00        |        |            |        |   |      |              |   |   |       |            |          |          |         |
| 00F0ł  | n: 00    | 00               | 00  | 00    | 00       | 00  | 00            | 00 0       | 00 0     | 0 00       | 00            | 00 (     | 0 0          | 0 00        |        |            |        |   |      |              |   |   |       |            |          |          |         |
| 01001  | n: 00    | 00               | 00  | 00    | 00       | 00  | 00            | 00 (       | 00 0     | 0 00       | 00            |          | 0 0          | 0 00        |        |            |        |   |      |              |   |   |       |            |          |          |         |
| 01101  | n: 00    |                  |     |       |          |     |               | 00         | 00 0     |            |               |          | 0 0          |             |        |            |        |   |      |              |   |   |       |            |          |          |         |
| 0120ł  | n: 00    | 00               | 00  | 00    | 00       | 00  | 00            | 00 (       | 00 0     | 0 00       | 00 (          |          | 0 0          | 0 00        |        |            |        |   |      |              |   |   |       |            |          |          |         |
| 0130ł  | n: 00    |                  |     |       |          |     |               | 00         | 00 0     | 0 00       |               |          | 0 0          |             |        |            |        |   |      |              |   |   |       |            |          |          |         |
| 0140ł  | n: 00    | 00               | 00  | 00    | 00       | 00  | 00            | 00 (       | 00 0     | 0 00       | 00 (          | 00 (     | 0 00         | 0 00        |        |            |        |   |      |              |   |   |       |            |          |          |         |
| 0150ł  | n: 00    | 00               | 00  | 00    | 00       | 00  | 00            | 00 (       | 00 0     | 0 00       | 00            | 00 (     | 0 0          | 0 00        |        |            |        |   |      |              |   |   |       |            |          |          |         |
| 0160ł  | 1: 00    | 00               | 00  | 00    | 00       | 00  | 00            | 00 (       | 00 0     | 0 00       | 00 0          | 00 (     | 0 00         | 0 00        |        |            |        |   |      |              |   |   |       |            |          |          |         |
| 01701  | 1: 00    | 00               | 00  | 00    | 00       | 00  | 00            | 00 0       | 00 0     | 0 00       | 00            | 00 0     | 0 00         | 0 00        |        |            |        |   |      |              |   |   |       |            |          |          |         |
| 01801  | 1: 00    |                  | 00  | 00    | 00       | 00  | 00            |            | 00 0     |            |               | 00 (     | 0 0          | 0 00        |        |            |        |   |      |              |   |   |       |            |          |          |         |
| 01701  |          |                  | 00  | 00    | 00       | 00  | 00            |            |          |            |               |          |              |             |        |            |        |   |      |              |   |   |       |            |          |          |         |
| 01801  |          |                  | 00  | 00    | 00       | 00  | 00            |            |          |            |               |          | 0 00         |             |        |            |        |   |      |              |   |   |       |            |          |          |         |
| 01001  | . 00     |                  | 00  | 00    | 00       | 00  | 00            |            | 00 0     |            |               |          | 10 0<br>10 0 |             |        |            |        |   |      |              |   |   |       |            |          |          |         |
| 01001  | . 00     |                  | 00  | 00    | 00       | 00  | 00            |            |          |            |               |          | , o o        | 0 00        |        |            |        |   |      |              |   |   |       |            |          |          |         |
| 01E01  | 1: 00    | 00               | 00  | 00    | 00       | 00  | 00            | 00 0       | 00 0     | 0 00       | 00            | 00 (     | 0 0          | 0 00        |        |            |        |   |      |              |   |   |       |            |          |          |         |
| 01F0   | 1: 00    | 00               | 00  | 00    | 00       | 00_ | 00_           | 00         | 00 0     | 0 00       | 00            | 00_0     | 0 0          | 0 00        |        |            |        |   |      |              |   |   |       |            |          |          |         |
| 02001  | n: 00    | 00               | 00  | 00    | 00       | 00  | 00            | 00         | 00 0     | 0 00       | 00            |          | 0 0          | 0 00        |        |            |        |   |      |              |   |   |       |            |          |          |         |
| 02101  | n: 00    |                  |     |       |          |     |               | 00         | 00 0     |            |               |          | 0 0          |             |        |            |        |   |      |              |   |   |       |            |          |          |         |
| 02201  | n: 00    | 00               | 00  | 00    | 00       | 00  | 00            | 00 0       | 00 0     | 0 00       | 00 (          |          | 0 0          | 0 00        |        |            |        |   |      |              |   |   |       |            |          |          |         |
| 02301  | n: 00    |                  |     |       |          |     |               | 00 (       | 00 B     | 4 94       | CB            | 6E (     | C2 3         | 0 10        |        |            | ″ËnÂ0. |   |      |              |   |   |       |            |          |          | Ľ       |
| Output |          |                  | ~ ~ |       | ~        | ~ * |               |            | <u>-</u> |            |               | <u> </u> | · ^ ^        |             |        | • ×        |        |   |      |              |   |   | https | ://blog.cs | dn.net/q | q_3883   | ALSO AT |

拿到的加密字符串如下:

Z29vZF9sdWNrfQ==

| ;<br>翻译 | ੇ tool.china<br>: È Mac开 | z.com/tools<br>发 📄 安全    | :/base64.aspx<br>È 📄 PS素材 | 白方班日  | ll 个人 📄 Python | MySQL和P | HP 🗎  | ☆ 🛃 😵 🧐<br>HTML 🗎 其他 | AB <sup>2</sup> ₂  C CSDN | ■ 2 2 2 2 2 2 2 2 2 2 2 2 2 2 2 2 2 2 2 | <u>6</u><br>β | R 🖒   | A 📮    | ¢ (†    | 🎑 🧼 k  | ) <b>5</b> (    |
|---------|--------------------------|--------------------------|---------------------------|-------|----------------|---------|-------|----------------------|---------------------------|-----------------------------------------|---------------|-------|--------|---------|--------|-----------------|
|         | 站长之家                     | 站长工具▼                    | 站长素材-  》                  | 原码下载  | 网站排行 - APP榜单   | ≜ 手机版   | SEO中介 | SEO工具包 NEW           |                           |                                         |               |       |        | 立即登     | 录 注册新帐 | 号               |
|         | Chine<br>tool.chinaz     | <b>7乙.CC</b><br>com   站长 | <b>)</b> <i>新</i>         |       |                |         |       |                      |                           |                                         |               |       |        |         |        | 广<br>告          |
|         | 首页                       |                          | 域名/IP类                    |       | 网站信息           | 查询      |       | SEO查询                |                           |                                         | 权重查证          | 甸     |        | 辅助工     | 具      |                 |
|         | 当前位置:                    | 站长工具                     | > Base64加密解               | 密     |                |         |       |                      |                           |                                         |               |       |        |         | 广告     |                 |
|         | 文字加密                     | 習解密                      | MD5加密/解密                  | URL加密 | S JS加/解密       | JS混淆加密E | 玉缩    | ESCAPE加/解密           | BASE                      | 64                                      | 散列/哈希         | 迅雷,   | 快车,旋风  | lURL加解密 | 8      |                 |
|         | good_luc                 | ck}                      | flag1                     |       |                |         |       | Z29vZF9sdWNrf0       | <u>;</u> ==               | 密文                                      |               |       |        |         |        |                 |
|         |                          |                          |                           |       |                |         |       |                      |                           |                                         |               |       |        |         |        |                 |
|         |                          |                          |                           |       |                |         |       |                      |                           |                                         |               |       |        |         |        |                 |
|         |                          |                          |                           |       |                |         |       |                      |                           |                                         |               |       |        |         |        |                 |
|         |                          |                          |                           |       |                |         |       |                      |                           |                                         |               |       |        |         |        |                 |
|         |                          |                          |                           |       |                |         |       |                      |                           |                                         | 多行 Bas        | e64加密 | Base64 | 1解密     | 清空结果   | Ę               |
|         |                          |                          |                           |       |                |         |       |                      |                           |                                         |               |       |        |         |        |                 |
|         |                          |                          |                           |       |                |         |       |                      |                           |                                         |               |       |        |         |        | net/gr_38834590 |

如上图所述是部分flag1: good\_luck}

#### dao.doc

工具: Linux下的binwalk工具 首先查看文件类型:

### root@ubuntu:/media/psf/Home/Desktop/ctf829/xiawutimu# file dao.doc dao.doc: Microsoft OOXML root@ubuntu:/media/psf/Home/Desktop/ctf829/xiawutimu#

看起来似乎就是跟后缀名一样的文件,那么我们直接压查看文件:

| [(base) zl@b | ogon xiawutimu % | binwalk -e dao.doc                                                                                                    |
|--------------|------------------|----------------------------------------------------------------------------------------------------|
| DECIMAL      | HEXADECIMAL      | DESCRIPTION                                                                                                    |
| 0            | 0×0              | Zip archive data, at least v2.0 to extract, compressed size: 337, uncompressed size: 1312, name: [Content_Types].xml         |
| 386          | 0x182            | Zip archive data, at least v2.0 to extract, name: _rels/                                                                     |
| 422          | 0x1A6            | Zip archive data, at least v2.0 to extract, compressed size: 233, uncompressed size: 590, name: _rels/.rels                  |
| 696          | 0x2B8            | Zip archive data, at least v2.0 to extract, name: docProps/                                                                  |
| 735          | 0x2DF            | Zip archive data, at least v2.0 to extract, compressed size: 364, uncompressed size: 711, name: docProps/app.xml             |
| 1145         | 0x479            | Zip archive data, at least v2.0 to extract, compressed size: 390, uncompressed size: 747, name: docProps/core.xml            |
| 1582         | 0x62E            | Zip archive data, at least v2.0 to extract, compressed size: 181, uncompressed size: 225, name: flag.xml                     |
| 1801         | 0x709            | Zip archive data, at least v2.0 to extract, name: word/                                                                      |
| 1836         | 0x72C            | Zip archive data, at least v2.0 to extract, name: word/_rels/                                                                |
| 1877         | 0x755            | Zip archive data, at least v2.0 to extract, compressed size: 237, uncompressed size: 817, name: word/_rels/document.xml.rels |
| 2172         | 0x87C            | Zip archive data, at least v2.0 to extract, compressed size: 870, uncompressed size: 3585, name: word/document.xml           |
| 3089         | 0xC11            | Zip archive data, at least v2.0 to extract, compressed size: 514, uncompressed size: 1712, name: word/fontTable.xml          |
| 3651         | 0xE43            | Zip archive data, at least v2.0 to extract, compressed size: 1183, uncompressed size: 3231, name: word/settings.xml          |
| 4881         | 0x1311           | Zip archive data, at least v2.0 to extract, compressed size: 2705, uncompressed size: 29178, name: word/styles.xml           |
| 7631         | 0x1DCF           | Zip archive data, at least v2.0 to extract, name: word/theme/                                                                |
| 7672         | 0x1DF8           | Zip archive data, at least v2.0 to extract, compressed size: 1676, uncompressed size: 8391, name: word/theme/theme1.xml      |
| 9399         | 0x24B7           | Zip archive data, at least v2.0 to extract, compressed size: 289, uncompressed size: 655, name: word/webSettings.xml         |
| 11381        | 0x2C75           | End of Zip archive, footer length: 22                                                                                        |
|              |                  | https://blog.csdn.net/qq_38834590                                                                                            |

| × ( | e a         |             |              |                    |           |                     |          |         |  |  |  |
|-----|-------------|-------------|--------------|--------------------|-----------|---------------------|----------|---------|--|--|--|
| <   | > < Desktop | o ctf829    | xiawutimu    | _dao.doc.extracted |           | Q                   |          |         |  |  |  |
| 0   | Recent      | Name        |              |                    | Size      | Туре                | Modified | d       |  |  |  |
| ŵ   | Home        |             | docProps     |                    | 2 items   | Folder 16:00        |          |         |  |  |  |
|     | Desktop     |             | _rels        |                    | 1 item    | 1 item Folder 16:58 |          |         |  |  |  |
| ۵   | Documents   |             | word         |                    | 7 items   | Folder              | 16:49    |         |  |  |  |
| ∻   | Downloads   |             | 0.zip        |                    | 11.4 kB   | Archive             | 16:42    |         |  |  |  |
| 5   | Music       | <1>         | [Content_Typ | es].xml            | 1.3 kB    | Markup              | Jan 1 19 | 80      |  |  |  |
| ٥   | Pictures    | <<br>v<br>v | flag.xml     |                    | 225 bytes | Markup              | 16:05    |         |  |  |  |
|     | Videos      | fla         | a文件          |                    |           |                     |          |         |  |  |  |
| 1   | Trash       | na          | 3~11         |                    |           |                     |          |         |  |  |  |
|     | iCloud 4    |             |              |                    |           |                     |          | 3834590 |  |  |  |

#### 点开文件查看一下:

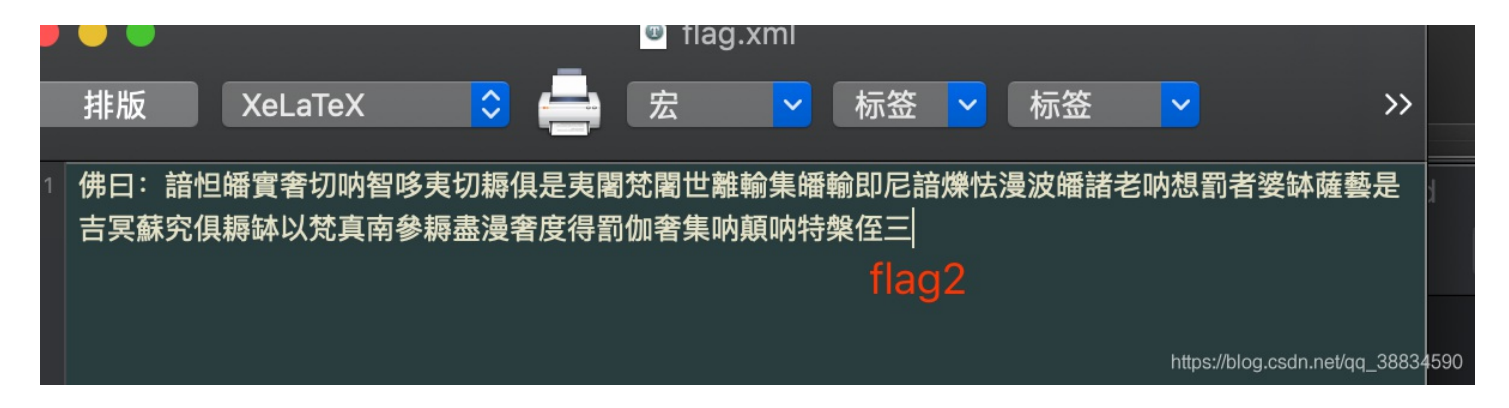

#### 嗯,这个确实很佛,那我们佛系找工具,随手网上搜索与佛论禅加密解密工具

## 与佛论禅

| Digapis{A_mi_tuo_fo_                                                             | flag2 |    |      |  |  |  |  |  |  |  |
|----------------------------------------------------------------------------------|-------|----|------|--|--|--|--|--|--|--|
|                                                                                  |       |    |      |  |  |  |  |  |  |  |
| 听佛说宇宙的真谛 参悟佛                                                                     | 所言的真意 |    | 普度众生 |  |  |  |  |  |  |  |
| 人无善恶,善恶存乎尔心                                                                      |       |    |      |  |  |  |  |  |  |  |
| 佛曰: 諳怛皤實奢切呐智哆夷切耨俱是夷闍梵闍世離輸集皤輸即尼諳爍怯漫波皤諸老呐想罰者婆缽薩藝是吉冥蘇<br>究俱耨缽以梵真南參耨盡漫奢度得罰伽奢集呐顛呐特槃侄三 |       |    |      |  |  |  |  |  |  |  |
|                                                                                  |       | 密文 |      |  |  |  |  |  |  |  |
|                                                                                  |       |    |      |  |  |  |  |  |  |  |
|                                                                                  |       |    |      |  |  |  |  |  |  |  |
|                                                                                  |       |    |      |  |  |  |  |  |  |  |
|                                                                                  |       |    |      |  |  |  |  |  |  |  |
|                                                                                  |       |    |      |  |  |  |  |  |  |  |

作者: <u>蓝色的风之精灵</u>; 真米神表示对此工具的非法使用概不负责。 由 <u>KeyFansClub 我们的梦想</u> 提供, 更多精彩不容错过!

https://blog.csdn.net/qq\_38834590

那么我们就拿到了flag2: Digapis { A\_mi\_tuo\_fo\_

### flag提交

flag格式一般为 flag{flagcontent},所以我们将前面得到的flag拼接起来提交。

Digapis{A\_mi\_tuo\_fo\_good\_luck}

## 小结

工具还是好用啊!